1. Gå in på http://kareby.com och välj ditt lag

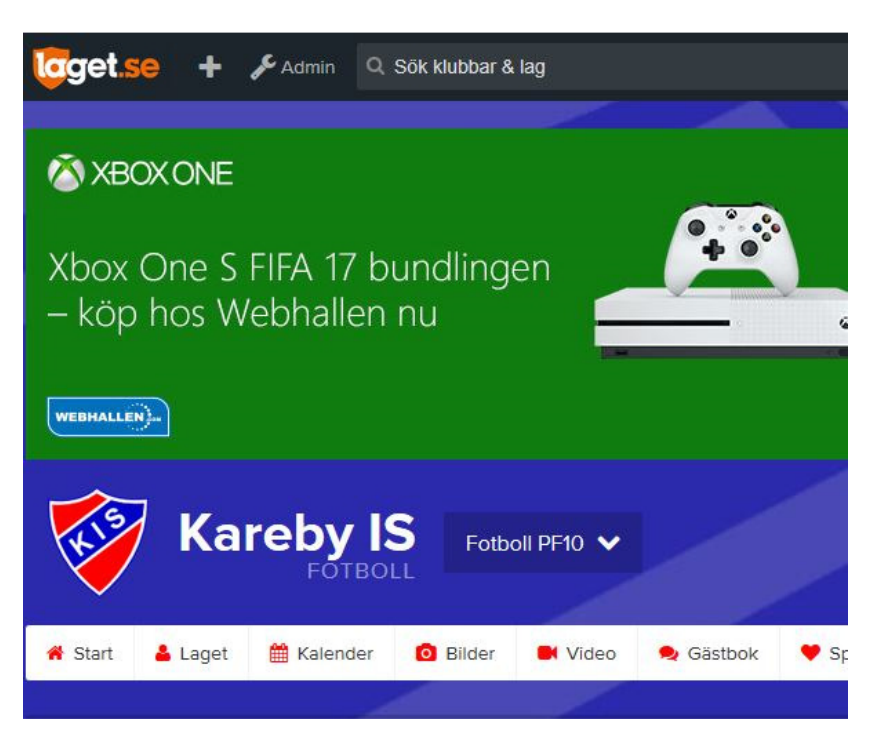

2. Tryck på Admin och följande vy kommer att visas.

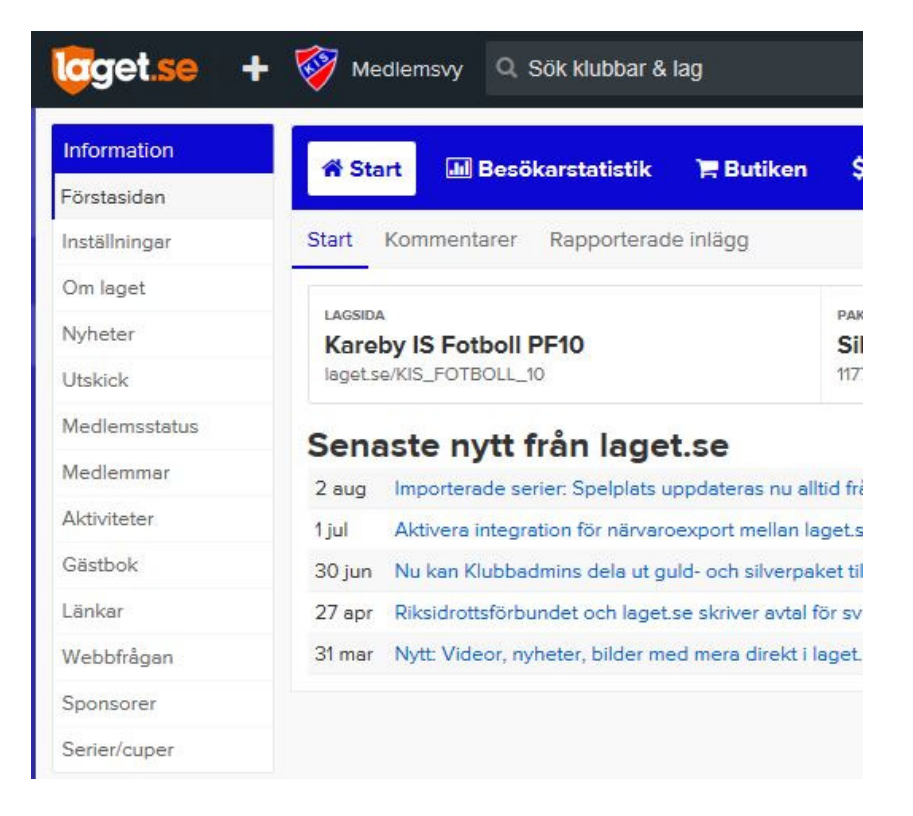

## 3. Klicka då på meny Medlemmar

Följande vy kommer då att visas. Här ser ni samtliga inlagda medlemmar för aktuellt lag.

För att lägga till en medlem tryck på + Lägg till medlem

För att redigera befintlig medlem så klicka bara en gång på medlemmen och välj sedan *Redigera* alternativt *Ta bort* om medlemmen inte längre är kvar i laget.

| Information   | = Medlemma            | r + Lägg till med                                         | lem                                                   | ≡ Adresslista                                               |                                     |            | 0          | Support |
|---------------|-----------------------|-----------------------------------------------------------|-------------------------------------------------------|-------------------------------------------------------------|-------------------------------------|------------|------------|---------|
| Förstasidan   |                       |                                                           |                                                       |                                                             |                                     |            |            |         |
| Inställningar |                       |                                                           |                                                       |                                                             |                                     |            |            |         |
| Om laget      | 1 Rätt info<br>medlem | ormation på rätt plats. Sø<br>och kopplas till sitt barn. | aknar spelaren e-post och<br>Förälderns uppgifter ska | mobil lämnas dessa fält tor<br>aldrig ligga på barnets anvi | nma. Föräldern läggs<br>ändarkonto. | till som e | n egen     | ÷.      |
| Nyheter       |                       |                                                           |                                                       | <b>5</b> 4                                                  | <b>5</b> /2 <b>5</b> /2             |            | <b>~</b> / |         |
| Utskick       | Medlemmar             | Sök medlem                                                |                                                       | Ledare                                                      | Ovrigt                              | -oraldrar  |            | Spelare |
| Medlemsstatus | Namn                  | Roll                                                      | Grupp                                                 |                                                             | Personnummer                        | E-post     | Mobil      | Admin   |
| Medlemmar     | Test Testson          | Spelare                                                   |                                                       |                                                             |                                     |            | -          | -       |
| Aktiviteter   | - Testa Test          | son Förälder                                              |                                                       |                                                             | a.                                  |            | 4          |         |
| Gästbok       |                       |                                                           |                                                       |                                                             |                                     |            |            |         |
| Länkar        |                       |                                                           |                                                       |                                                             |                                     |            |            |         |
| Webbfrågan    |                       |                                                           |                                                       |                                                             |                                     |            |            |         |
| Sponsorer     |                       |                                                           |                                                       |                                                             |                                     |            |            |         |
| Serier/cuper  |                       |                                                           |                                                       |                                                             |                                     |            |            |         |
|               |                       |                                                           |                                                       |                                                             |                                     |            |            |         |

4. Skriv in medlemmens personnummer eller e-post

| nformation    | = Medlemmer + Läng till medlem = Grupper = Adresslista 2 Su                                                                                                    |
|---------------|----------------------------------------------------------------------------------------------------|
| örstasidan    |                                                                                                    |
| ställningar   | Lägg till medlem                                                                                                    |
| m laget       |                                                                                                    |
| yheter        | Ska du lägga till en spelare som saknar e-post? Ange då personnummer här - inte förälders e-post. Förälders e-post anges<br>på förälderns eget konto som sedan kopplas till spelaren. |
| tskick        |                                                                                                    |
| ledlemsstatus | Personnummer eller E-post 2010-09-10-2010                                                                                                    |
| ledlemmar     | C3L/6/                                                                                                    |
| ktiviteter    | SUSK                                                                                                    |
| ästbok        |                                                                                                    |
| inkar         |                                                                                                    |
| ebbfrågan     |                                                                                                    |
| oonsorer      |                                                                                                    |
| erier/cuper   |                                                                                                    |

5. Fyll i nedan rutor och glöm ej E-post om ni i föregående bild "knappade" in personnumret. Har medlemmen/förälder ingen E-post så får man tänka på att meddela den personen på ett annat sätt. Barnen har vanligtvis ingen E-post utan barnets kopplingen till sin förälder/föräldrar gör att man får information vid olika utskick.

Glöm inte att fyll i följande: Lägg standard Personens egen e-post: *Synlig för medlemmar*. Roll: *Spelare\Tränare\Förälder* 

När man sedan är klar tryck Spara

Lägg sedan in barnets föräldrar på samma sätt som spelaren men med Roll: Förälder och koppla föräldern till barnet och tryck *Spara* 

| Information      | ≡ Medlemmar 🕂 I                                                                                                    | Lägg till medlem                      | <b>Ξ</b> Grupper  | ≡ Adresslista         | 🕑 Support |  |  |  |
|------------------|----------------------------------------------------------------------------------------------------|---------------------------------------|-------------------|-----------------------|-----------|--|--|--|
| Förstasidan      |                                                                                                    |                                       |                   |                       |           |  |  |  |
| Inställningar    | Allmänt Personligt E                                                                                                    | 3ild & Profil Kontaktu                | ippgifter Gru     | pper                  |           |  |  |  |
| Om laget         |                                                                                                    |                                       |                   |                       |           |  |  |  |
| Nyheter          |                                                                                                    |                                       |                   |                       |           |  |  |  |
| Utskick          | Personnum                                                                                                    | mer 2010 - 09                         | ✓ - 10 \          | - 2010                |           |  |  |  |
| Vledlemsstatus   | Klicke här för mer information om personnummer på laget.se                                                                                                    |                                       |                   |                       |           |  |  |  |
| vledlemmar       |                                                                                                    |                                       |                   |                       |           |  |  |  |
| Aktiviteter      | E-post (primär) Synlig för medlemmar                                                                                                    |                                       |                   |                       |           |  |  |  |
| Sästbok          | Viktig info om e-po                                                                                                    | ost                                   |                   |                       |           |  |  |  |
| Länkar           | <ul> <li>Ange ENDAST medlemmens egen e-post. Skriv inte din egen eller förälderns e-post. Har personen inte e-post så lämna<br/>fältet tomt.</li> </ul>                                                                                           |                                       |                   |                       |           |  |  |  |
| Webbfrågan       | <ul> <li>Ett mail med inloggningsuppgifter skickas automatiskt till medlemmen när du anger en e-postadress.</li> <li>Tänk på att föräldrar ska läggas in som medlemmar också och fyll därför inte på med deras information på spelare.</li> </ul> |                                       |                   |                       |           |  |  |  |
| Sponsorer        |                                                                                                    |                                       |                   |                       |           |  |  |  |
| Serier/cuper     | Kön                                                                                                    | Man 🗡                                 |                   |                       |           |  |  |  |
| Design           | Förnamn                                                                                                    | Test                                  |                   |                       |           |  |  |  |
| -ärgval/Bakgrund | Efternamn                                                                                                    | Testsson                              |                   |                       |           |  |  |  |
| Menyval          | Land                                                                                                    | Sverige 🗸                             |                   |                       |           |  |  |  |
| Filer            | Administratör                                                                                                    | Medlemmen får sam                     | ma rättigheter sc | ım dig för denna sida |           |  |  |  |
| Bilder           | <b>W</b> 2.12                                                                                                    | <b>D</b> V <b>C C C C C C C C C C</b> |                   | 1.4.12 - 4.1.4        |           |  |  |  |
| Video            | Kontaktperson                                                                                                    | Visas som kontaktpe                   | rson under meny   | yvalet Kontakt        |           |  |  |  |
| Dokument         | Roll                                                                                                    | Spelare 🗸                             |                   |                       |           |  |  |  |
|                  | Titel/Position                                                                                                    | Utespelare V                          | Ingen positio     | n – 🗸                 |           |  |  |  |
|                  | Tröjnummer                                                                                                    | - 🗸                                   |                   |                       |           |  |  |  |
|                  | Inlånad spelare/ledare                                                                                                    |                                       |                   |                       |           |  |  |  |
|                  | Synlighet                                                                                                    | Standard 🗸                            |                   |                       |           |  |  |  |

6. Efter att man har lagt in allt under punkt 5 så väljer man igen respektive nyinlagd medlem men att man istället trycker på *Kontaktuppgifter* och fyller i nedan uppgifter. Dessa uppgifter ligger sedan till grund för exempelvis utskick av medlemsavgifter så det är mycket viktigt att alltid ha korrekt adress hos lagets medlemmar. Lägg alltid minst in ett telefonnummer på barnet. Tryck sedan *Spara*.

| loget.se +       | Medlemsvy O        | . Sök klubbar & lag                                                                                              | - 🖉 🖾 🖻 |                  |
|------------------|--------------------|----------------------------------------------------------------------------------------------------|---------|------------------|
| Information      | <b>≡</b> Medlemmar | +Lägg till medlem ≡Grupper ≡Adresslista                                                                          |         | <b>O</b> Support |
| Förstasidan      |                    |                                                                                                    |         |                  |
| Inställningar    | Allmänt Personligt | Bild & Profil Kontaktuppgifter Grupper                                                                           |         |                  |
| Om laget         |                    | and the second second second second second second second second second second second second second second second |         |                  |
| Nyheter          |                    |                                                                                                    |         |                  |
| Utskick          | Adress             | Testvägen 120                                                                                                    |         |                  |
| Medlemsstatus    | Postar             |                                                                                                    |         |                  |
| Medlemmar        | Postin.            | 442 33                                                                                                    |         |                  |
| Aktiviteter      | Ort                | Kareby                                                                                                    |         |                  |
| Gästbok          | Mobiltelefon       | 070-xxx xx Synlig för alla                                                                                       |         |                  |
| Länkar           | Telefen here       | 0303-yy yy yy Synlin for alla                                                                                    |         |                  |
| Webbfrågan       | Telefon nem        |                                                                                                    |         |                  |
| Sponsorer        | Telefon arb        | Synlig för alla                                                                                                  |         |                  |
| Serier/cuper     | Förälder           | Testa Testson                                                                                                    |         |                  |
| Design           | Förälder           | Ej vald                                                                                                    |         |                  |
| Färgval/Bakgrund |                    |                                                                                                    |         |                  |
| Menyval          | Förälder           | Ej vald                                                                                                    |         |                  |
| Filer            | Förälder           | Ej vald                                                                                                    |         |                  |

7. Klart